## **Instalando o Fiscal Flow Client**

Procedimentos de instalação do Fiscal Flow Client.

- 1. Clique em "Executar como Administrador" o arquivo de Setup.
- 2. Na tela para confirmação de permissão de instalação do software do Windows, clique no botão Sim.
- 3. Clique no botão Próximo.

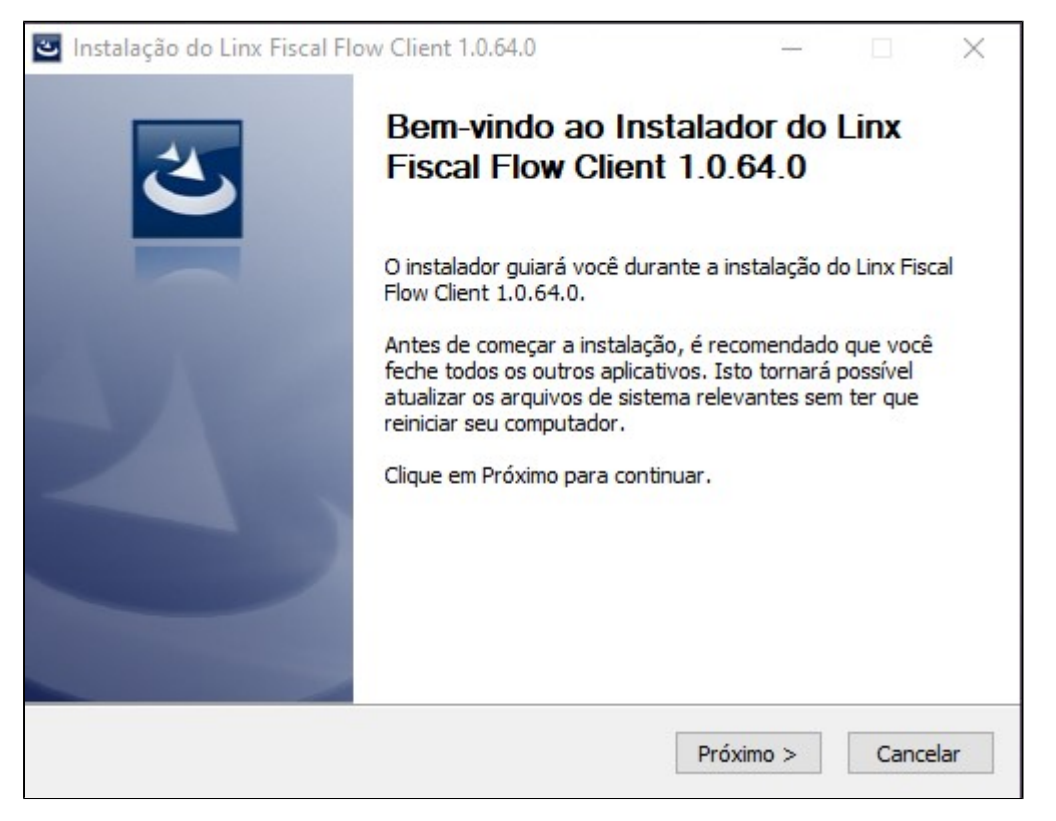

4. Clique no botão Instalar para iniciar a instalação.

| Instalação do Linx Fiscal Flow Clien                                                                                                    | t 1.0.64.0                                             |                                       |                            |
|----------------------------------------------------------------------------------------------------|--------------------------------------------------------|---------------------------------------|----------------------------|
| Escolha o Local da Instalação                                                                                                    |                                                        |                                       |                            |
| Escolha a pasta na qual instalar o Linx f                                                                                                    | Fiscal Flow Client 1.0.64.                             | 0.                                    | ت                          |
| O Linx Fiscal Flow Client 1.0.64.0 será i<br>pasta diferente, clique em Procurar e s<br>instalação.                                                        | instalado na pasta a seg<br>elecione outra pasta. Clio | uir. Para instalaı<br>que em Instalar | r em uma<br>para iniciar a |
|                                                                                                    |                                                        |                                       |                            |
|                                                                                                    |                                                        |                                       |                            |
| Pasta de Destino                                                                                                    |                                                        |                                       |                            |
| Pasta de Destino<br>C:\Program Files (x86)\Linx Sistem                                                                                                    | as\Linx MIDe Client                                    | Proc                                  | curar                      |
| Pasta de Destino<br>C:\Program Files (x86)\Linx Sistem<br>Espaço necessário: 109.5 MB                                                                      | as\Linx MIDe Client                                    | Proc                                  | curar                      |
| Pasta de Destino<br>C:\Program Files (x86)\Linx Sistem<br>Espaço necessário: 109.5 MB<br>Espaço disponível: 338.6 GB                                       | as\Linx MIDe Client                                    | Proc                                  | curar                      |
| Pasta de Destino<br>C:\Program Files (x86)\Linx Sistem<br>Espaço necessário: 109.5 MB<br>Espaço disponível: 338.6 GB<br>Linx Fiscal Flow Client - 1.0.64.0 | as\Linx MIDe Client                                    | Proc                                  | curar                      |

5. Aguarde enquanto a instalação é realizada.

| Instalação do Linx Fiscal Flow Client 1.0.6  | 4.0                 | <u></u>           | ЦX          |
|----------------------------------------------|---------------------|-------------------|-------------|
| Instalando                                   |                     |                   |             |
| Por favor espere enquanto o Linx Fiscal Flow | Client 1.0.64.0 est | tá sendo instalad | o. 🕙        |
| Aguardando 3 segundos para finalizacao do a  | plicativo "Linx.Mid | e.Client.Servico  | Config.exe" |
|                                              |                     |                   |             |
| Mostrar detalhes                             |                     |                   |             |
|                                              |                     |                   |             |
|                                              |                     |                   |             |
|                                              |                     |                   |             |
|                                              |                     |                   |             |
|                                              |                     |                   |             |
|                                              |                     |                   |             |
|                                              |                     |                   |             |
| Linx Fiscal Flow Client - 1,0,64,0           |                     |                   |             |
|                                              | < Voltar            | Próximo >         | Cancelar    |

6. Clique no botão **Concluir** para encerrar a instalação. Após a instalação do Fiscal Flow Client, será necessário realizar a configuração.

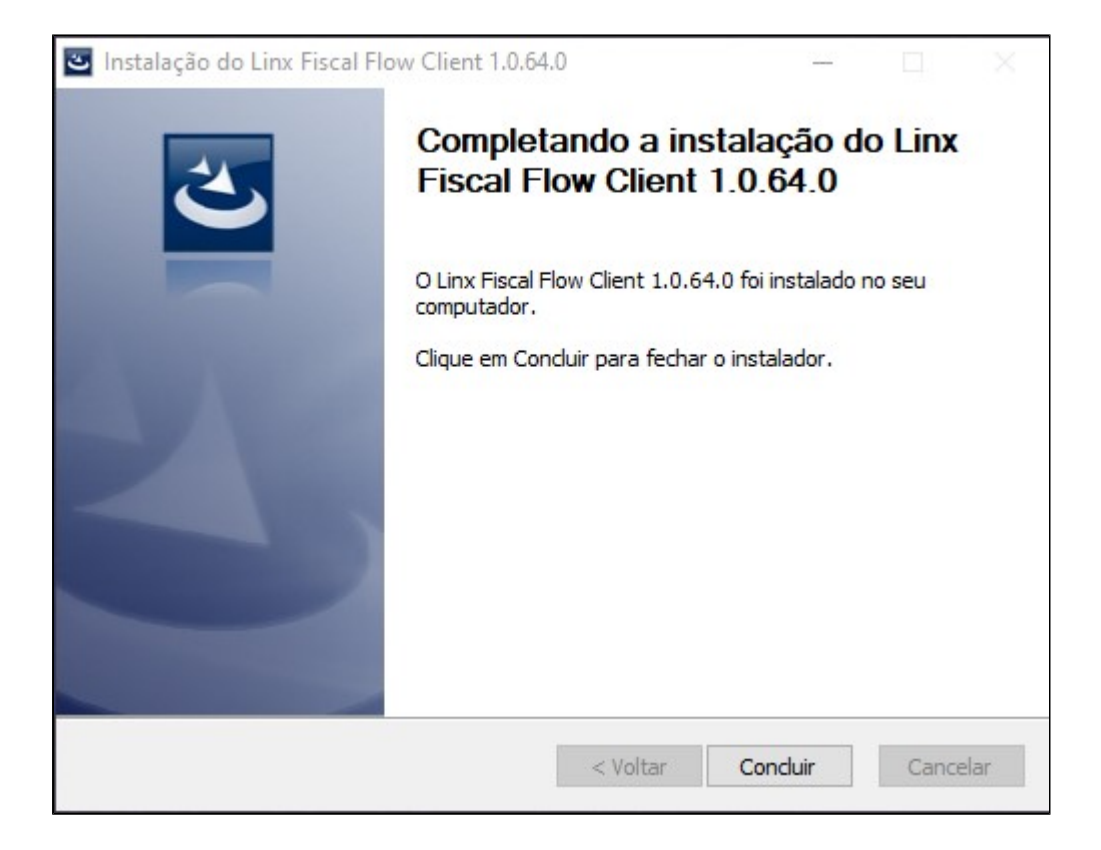

7. Quando se tratar de uma instalação do Fiscal Flow Client pela primeira vez, será aberta a tela de configuração do Serviço Fiscal Flow Client com a mensagem em vermelho "Banco de dados gerado com sucesso". (Essa mensagem não será apresentada quando se tratar se uma atualização Fiscal Flow Client.)

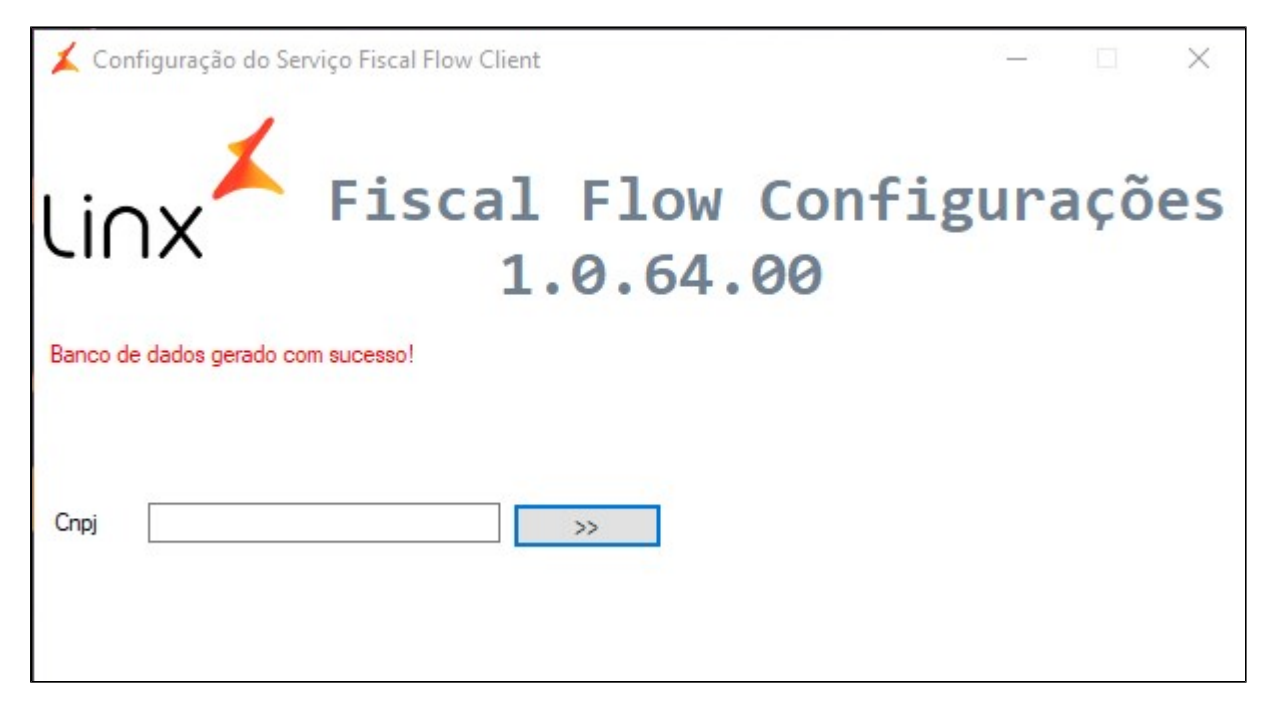

Informe o número do CNPJ e Clique no botão >>

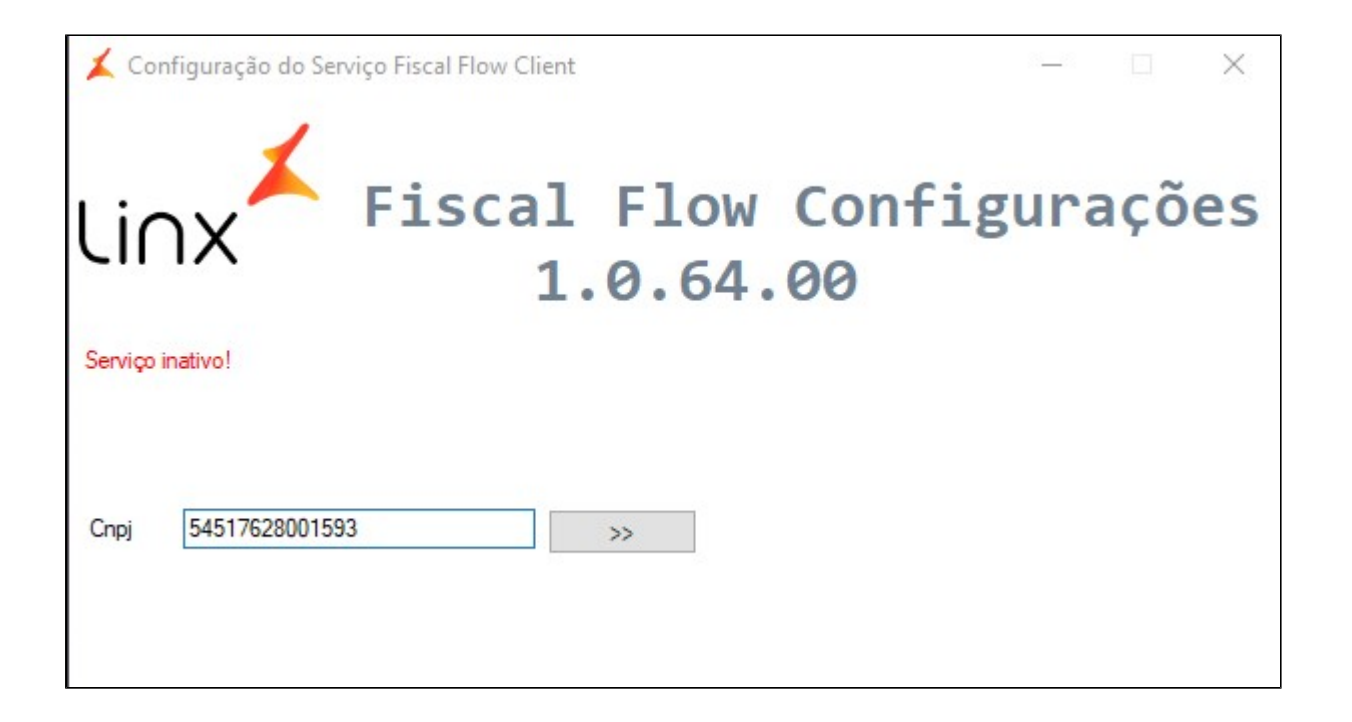

8. Clique no botão Iniciar Serviço.

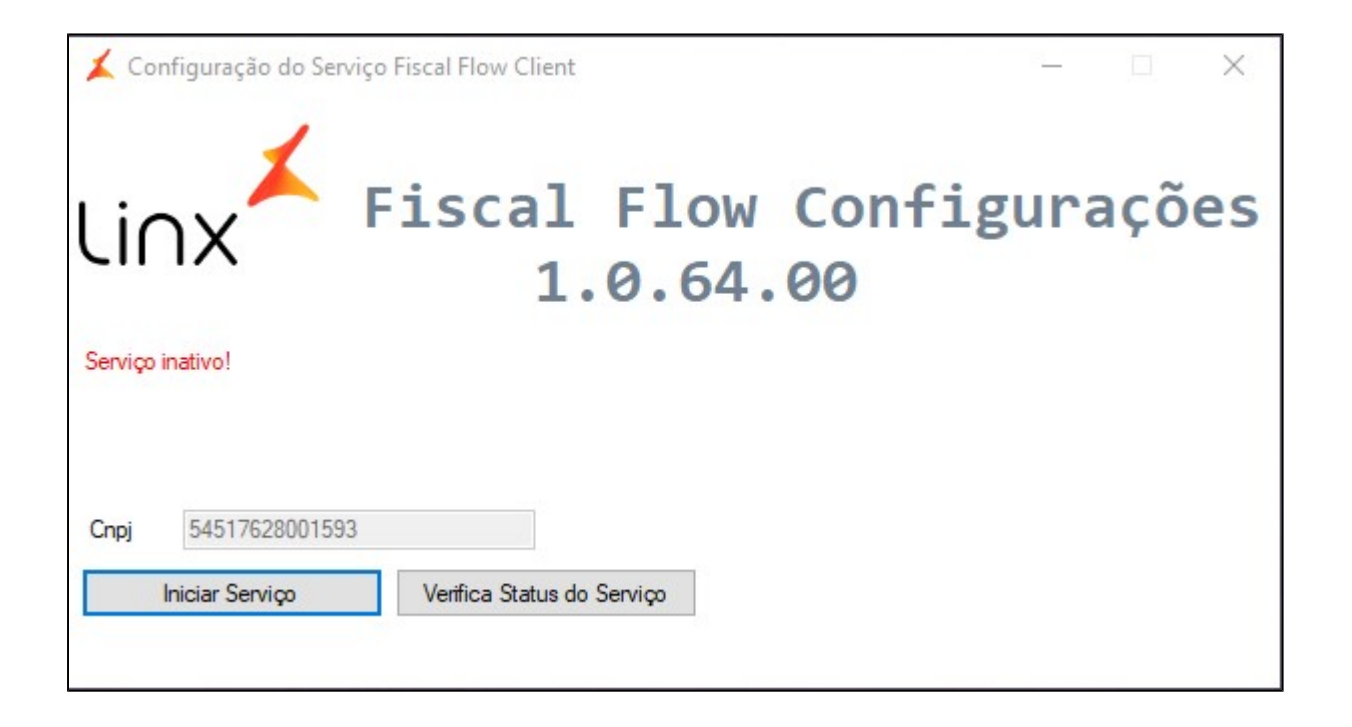

9. Quando o serviço for inicializado, será exibida a mensagem de confirmação "Serviço inicializado". Também é possível confirmar se o serviço foi iniciado clicando no botão "Verificar Status do serviço".

| 👗 Configuração do Serviço     | o Fiscal Flow Client                | 8 <u>—</u> |     | $\times$ |
|-------------------------------|-------------------------------------|------------|-----|----------|
| Li∩x 🗡 I                      | iscal Flow Con<br>1.0.64.00         | figura     | şçõ | es       |
| Serviço inicializado!         |                                     |            |     |          |
|                               |                                     |            |     |          |
| Cnpj 54517628001593           |                                     |            |     |          |
| Parar Serviço                 | Verifica Status do Serviço          |            |     |          |
| Para mais configurações acess | ar o link: <u>//localhost:8089/</u> |            |     |          |

## Para atualizações do Fiscal Flow Client (Apenas para upgrade de versão):

1. Quando se tratar de uma atualização a tela acima não será apresentada e deverá ser localizado o aplicativo instalador Linx Fiscal Flow Client, veja aqui as versões disponíveis.

2. Realizar a instalação normalmente, por cima da já existente e será aberta a tela Configuração do Serviço Fiscal Flow Client com o Serviço já inicializado.

| 🗶 Configuração do Serviço      | Fiscal Flow Client          | 8 <u>—</u> |     | $\times$ |
|--------------------------------|-----------------------------|------------|-----|----------|
| Li∩x <sup>≮</sup> 『            | iscal Flow Con<br>1.0.64.00 | figura     | açõ | es       |
| Serviço inicializado!          |                             |            |     |          |
|                                |                             |            |     |          |
| Cnpj 54517628001593            |                             |            |     |          |
| Parar Serviço                  | Verifica Status do Serviço  |            |     |          |
| Para mais configurações acessa | arolink: //localhost:8089/  |            |     |          |